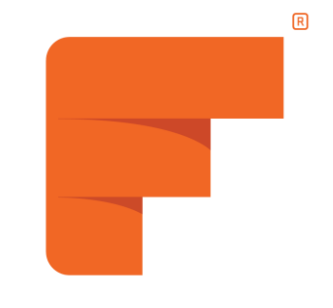

# **FIELD NATION**

# Work Order Enhancements

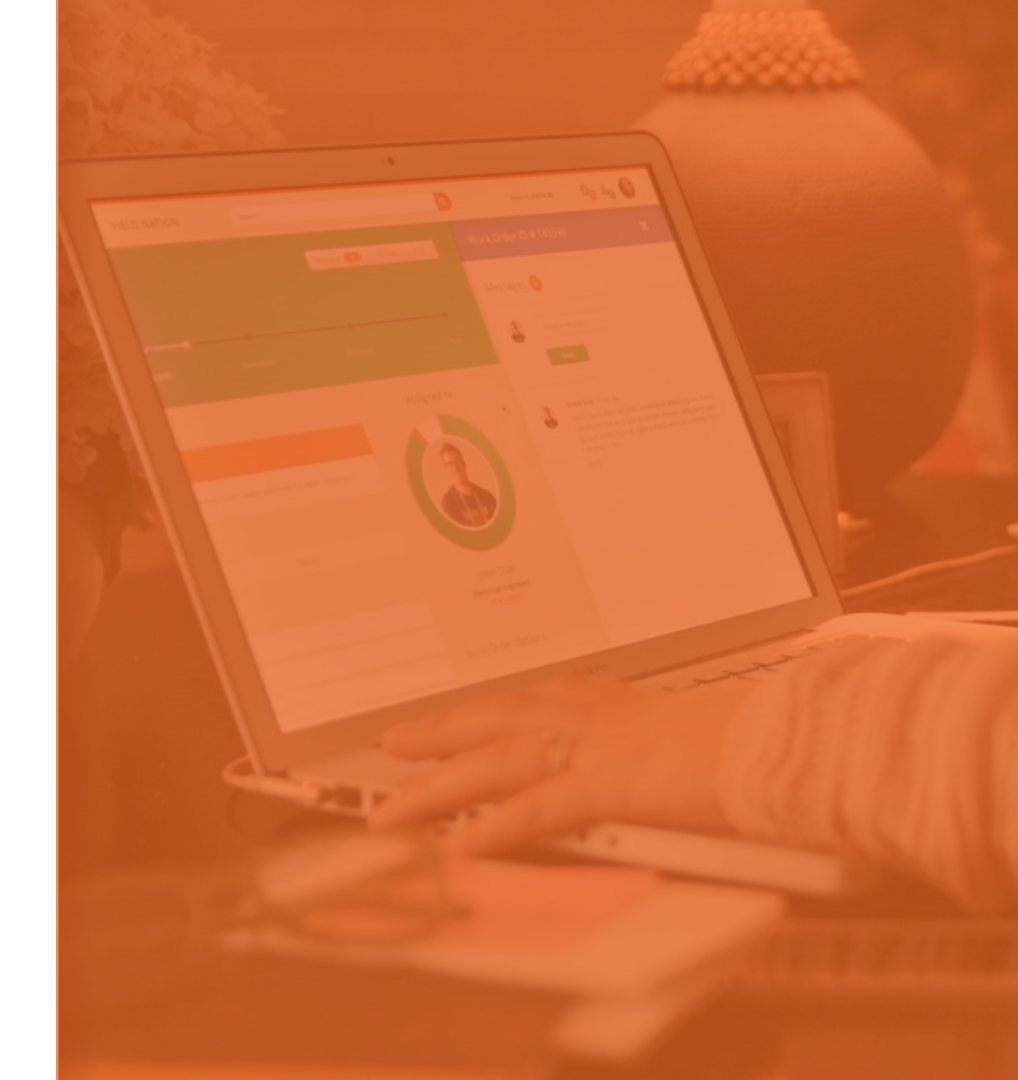

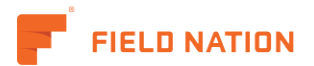

### Introduction

In addition to general layout and formatting updates, the Work Order Detail page now includes enhancements to boost efficiency and productivity.

- Header, guickview, and flags: easily label Work Orders and view relevant information
- Report a problem: it's simple and guick
- Overview: view relevant . project and Work Order data
- Pay: quickly calculate pay
- Provider assignment: improved organization of available providers

### Old view

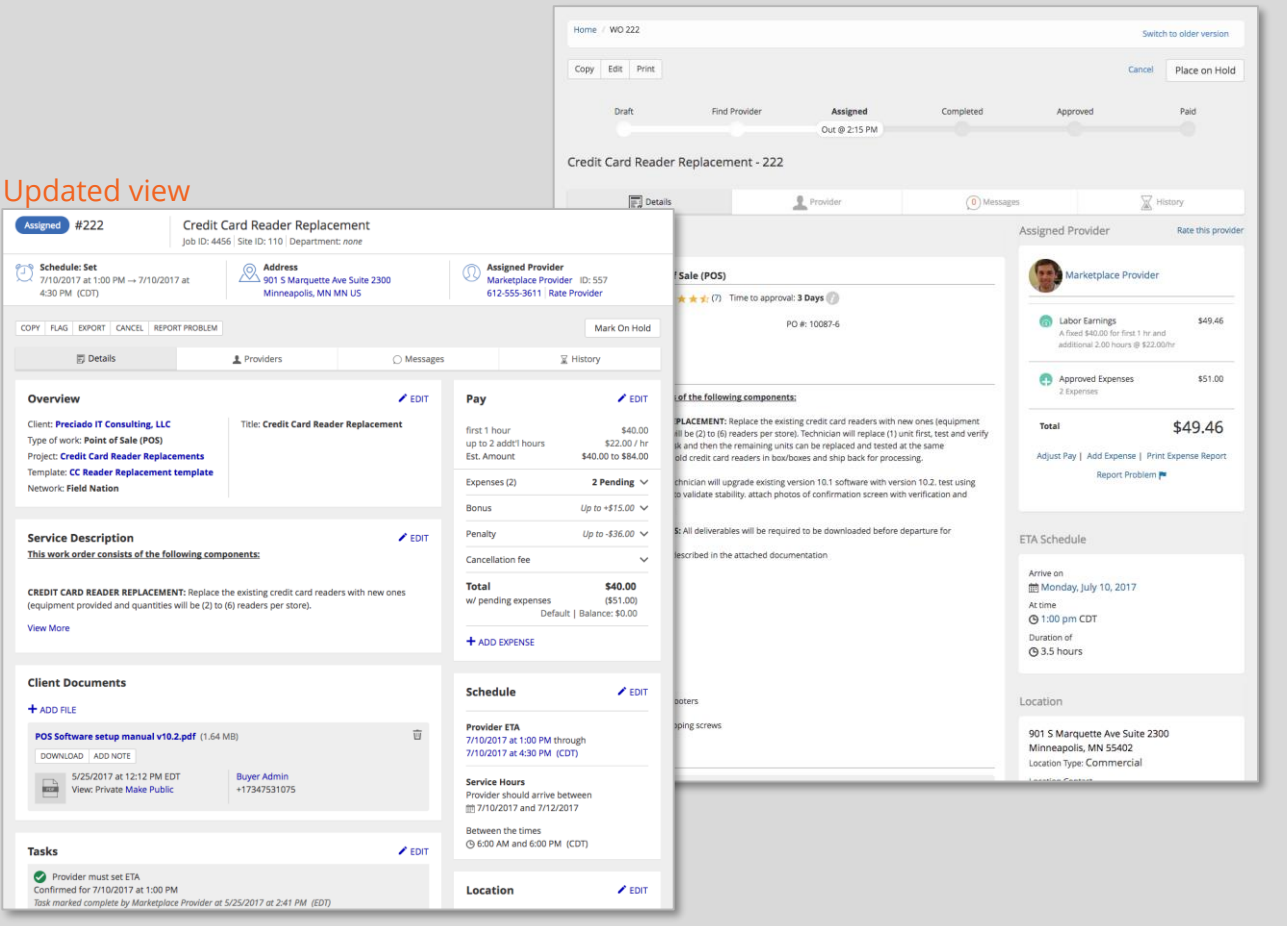

Skip to: Header, Quickview & Flags **Report Problem** 

Assigned #222

4:30 PM (CDT)

Overview

Network: Field Nation

Service Description

**Client Documents** 

DOWNLOAD ADD NOTE

View More

+ ADD FILE

Tasks Provider must set ETA

E Details

#### Overview

Pay

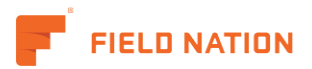

## Header, Quickview & Flags

**A** - Header contains designated custom fields displayed consistently under Work Order title

**B** - Flags can be added to work orders to support your internal workflow

**C** - Quickview section shows content and actions relevant to your workflow. Quickly see service provider contact information, schedule status, location, time logged, and pay details based on the current Work Order status

#### Old view

| Home / WO 222                        |               |                           |           |          | Switch to older version |  |
|--------------------------------------|---------------|---------------------------|-----------|----------|-------------------------|--|
| Copy Edit Print                      |               |                           |           |          | Cancel Place on Hold    |  |
| Draft                                | Find Provider | Assigned<br>Out @ 2:15 PM | Completed | Approved | Paid                    |  |
| Credit Card Reader Replacement - 222 |               |                           |           |          |                         |  |

#### Updated view B А × Expense Added #222 Credit Card Reader Replacement Assigned × Tech On Site Job ID: 4456 Site ID: 110 Department: none Schedule: Set Address **Assigned Provider** Ø, 901 S Marguette Ave Suite 2300 7/10/2017 at 1:00 PM $\rightarrow 7/10/2017$ at Marketplace Provider ID: 557 4:30 PM (CDT) Minneapolis, MN MN US 612-555-3611 Rate Provider COPY FLAG EXPORT CANCEL REPORT PROBLEM Mark On Hold × Pending Revisit Work Done #223 Credit Card Reader Replacement × Expense Added PO #: 10087-7 Job ID: 4456 Site ID: 110 Department: none Time Logged **Pay: Estimated Total Assigned Provider** \$ 2.88 hours \$77.36 Marketplace Provider ID: 557 612-555-3611 Rate Provider Overview **Provider Assignment** Pay

**Report Problem** 

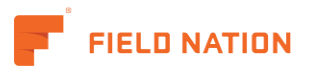

## Report Problem

It's easy to review and manage reported problems in a Work Order without having to access messages.

**A** - *Report Problem* from the action bar in the Work Order header

**B** - Problems, both active and resolved, appear in the header for easy reference throughout the lifecycle of the Work Order

**C** - Resolve and/or reference messages related to Problems from new Alert Menu

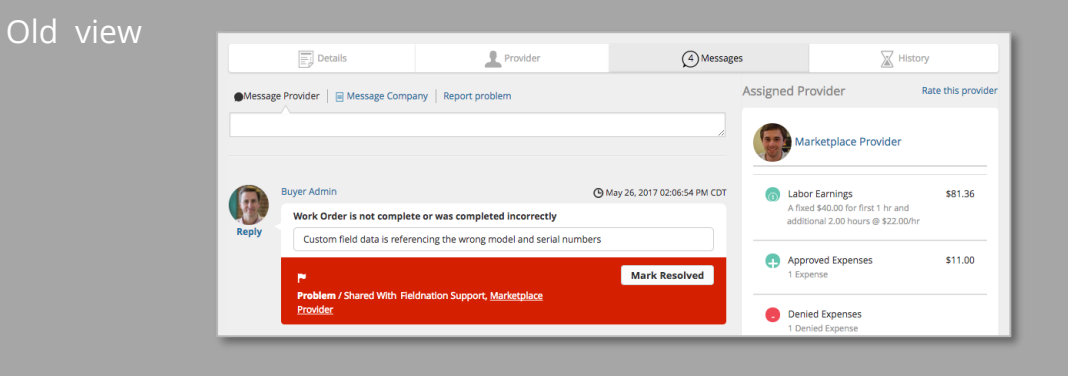

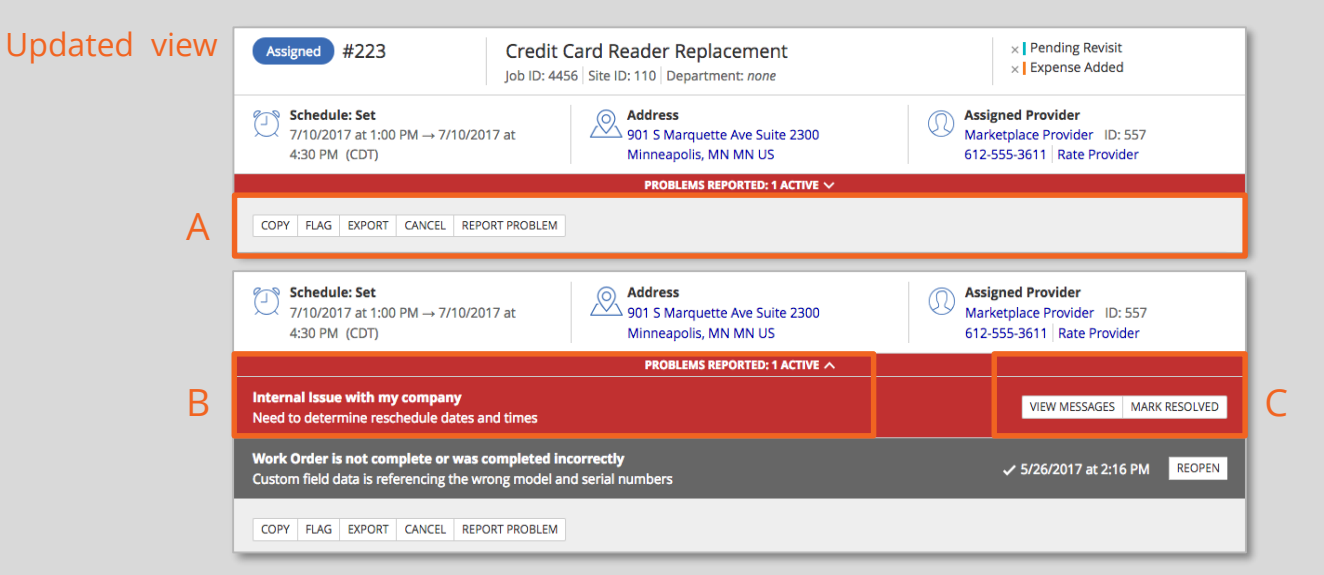

Pav

Skip to:

Header, Quickview & Flags

Overview

**Provider Assignment** 

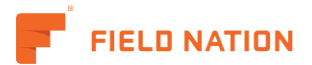

### Overview

This section includes all project specific data, Work Order availability, and Work Order specific options

**A** - Work Order specific options include disabling counter offers or printing

**B** - Edit client and project information when copying Work Orders. Add teams to Work Orders to get notified of work order activity

#### 

| nd: p                | Edit Overview                                                                                    | ×  |   |  |
|----------------------|--------------------------------------------------------------------------------------------------|----|---|--|
| #                    | Work order title* Credit Card Reader Replacement                                                 |    |   |  |
| ogg<br>ours          | Client Project Preciado IT Consulting, LLC  Credit Card Reader Replacements                      | ¢  | Q |  |
| E                    | Type of work*<br>Point of Sale (POS)                                                             | \$ |   |  |
|                      | Networks in which this work order is available:<br>Networks can only be changed in draft status. |    |   |  |
| ecia<br>ork:<br>redi | Work order options         Isable print button         Disable counter offers                    |    | f |  |
| CC<br>Fiel           | Cancel                                                                                           | ve | E |  |

Pay

**Provider Assignment** 

A

**Report Problem** 

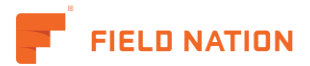

### Pay

Monitor how pay is calculating, take action on pending expenses, and apply bonuses or penalties.

**A** – Read, approve, or deny expenses and bonuses within this section

**B** - Easily add multiple expenses using the add expense link

Header, Quickview & Flags

|   | Рау                                                 | 🖍 EC                                                 | ТІС              |
|---|-----------------------------------------------------|------------------------------------------------------|------------------|
|   | first 1 hour<br>up to 2 addt'l hours<br>Est. Amount | \$40.<br>/ \$22.00<br>\$40.00 to \$84.               | .00<br>hr<br>.00 |
| A | Logged Labor                                        | \$49.46                                              | ~                |
|   | Expenses (2)                                        | 2 Pending                                            | ~                |
|   | Bonus                                               | Up to +\$15.00                                       | ~                |
|   | Penalty                                             | Up to -\$39.78                                       | ~                |
|   | Cancellation fee                                    |                                                      | ~                |
|   | <b>Total</b><br>w/ pending expenses<br>Defau        | <b>\$49.46</b><br>(\$100.46)<br>it   Balance: \$0.00 |                  |
| 3 | + ADD EXPENSE                                       |                                                      |                  |
|   |                                                     |                                                      |                  |
|   |                                                     |                                                      |                  |

| By approving this wo<br>release payment to the | rk order, you agree to<br>he assigned provider. |
|------------------------------------------------|-------------------------------------------------|
|                                                |                                                 |
| C                                              | Default   Balance: \$0.00                       |
| Total                                          | \$77.36                                         |
| Cancellation fee                               | ~                                               |
| Penalties (1)                                  | -\$20.00 🗸                                      |
| Bonuses (1)                                    | +\$5.00 🗸                                       |
| Expenses (2)                                   | +\$11.00 🗸                                      |
| Logged Labor                                   | \$81.36 🗸                                       |
| Est. Amount                                    | \$40.00 to \$84.00                              |
| up to 2 addt'l hours                           | \$22.00 / h                                     |
| first 1 hour                                   | \$40.00                                         |
|                                                |                                                 |

Pay

Mark Incomplete Approve

Expenses (2) +\$11.00 ^ Download Expense Report Approved Expense
+\$11.00

10ft. Cat5e replacement
+\$11.00

**Overview** 

#### Old view

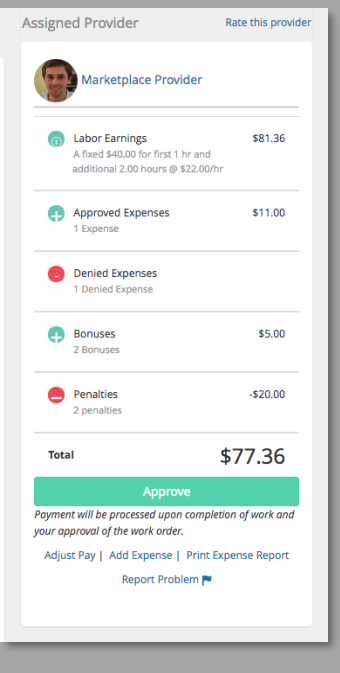

### Report Problem

### Provider Assignment

Skip to:

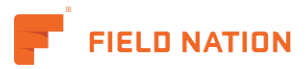

## Provider Assignment

We've improved organization of available providers to make it easier to find potential candidates to fill the position.

**A** - "Nearby" tab includes all providers within your Work Order range.

**B** - "Preferred" tab allows quick access to providers in your preferred lists

 C - "Worked with" tab includes providers that have previously completed work for your company
 D - "Pending assignment" tab includes Field Nation providers that have requested or been routed the job

**E** - "Assigned" tab includes any currently assigned provider, as well as previous requests

**F** - "Hidden" tab includes provider requests you have hidden

### Old view

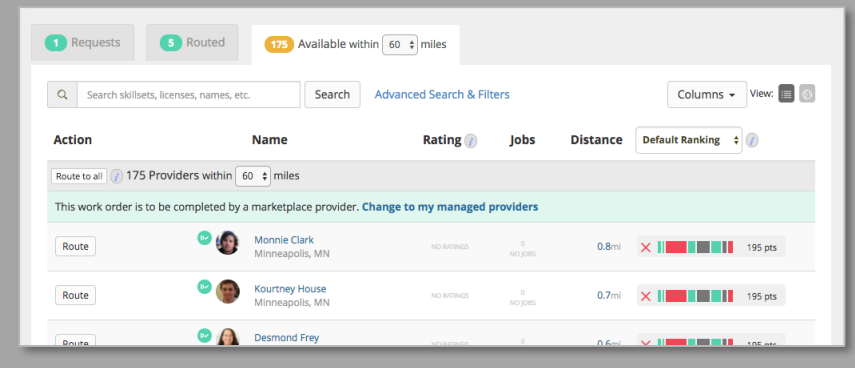

### Updated view

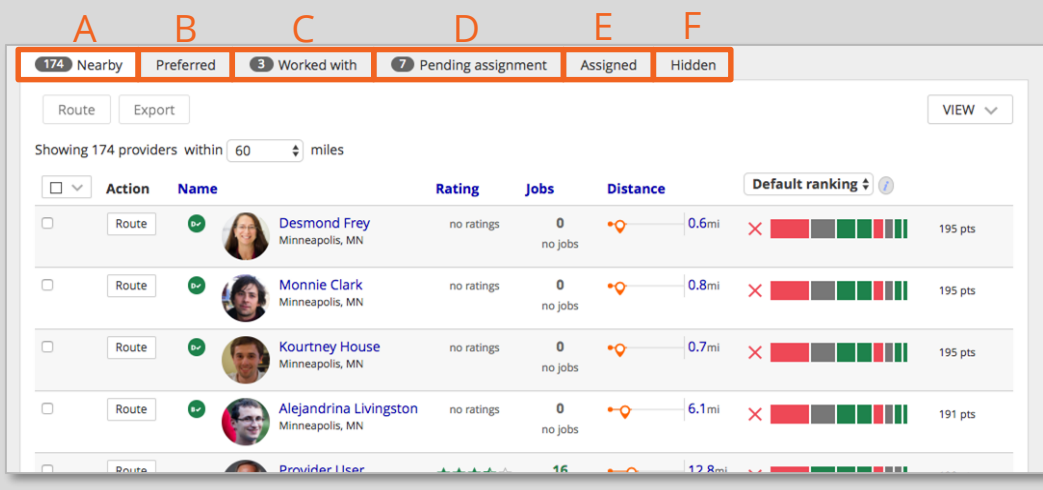

Skip to:

<u>Overview</u>

Pay